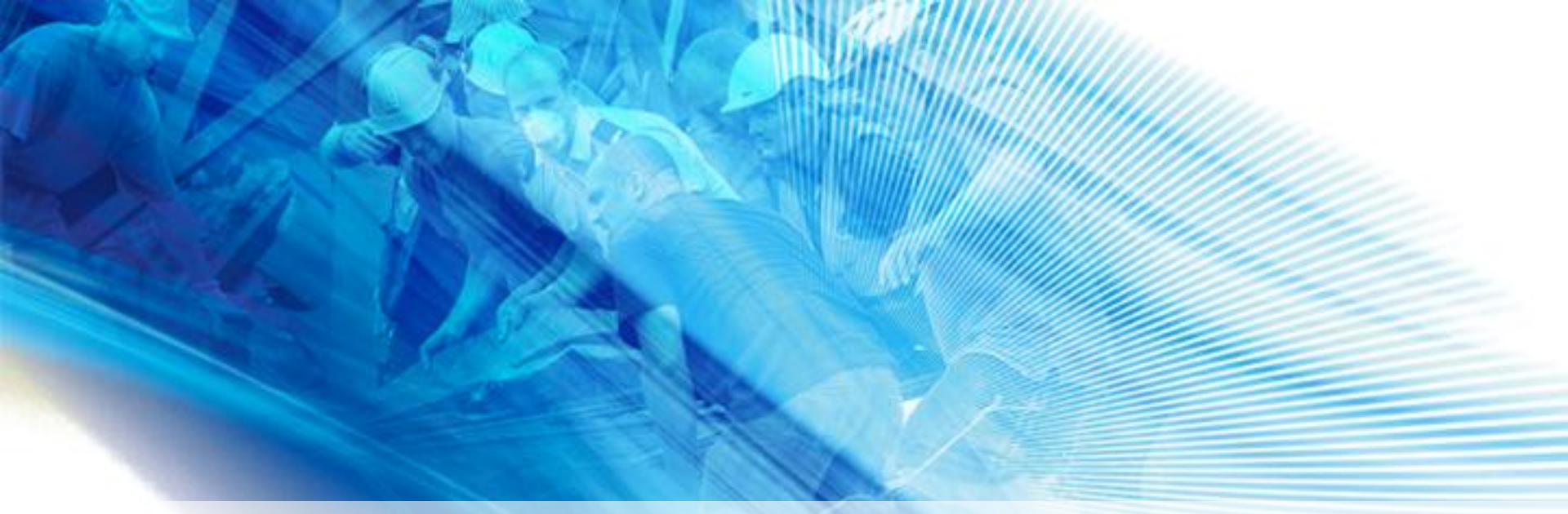

**Tips and Tricks** 

# WebEOC "Gotchas" – Fixes – Tips and Tricks...

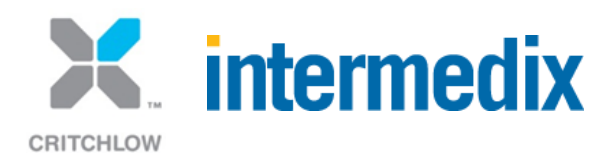

#### Links to Help Files/Internationalisation

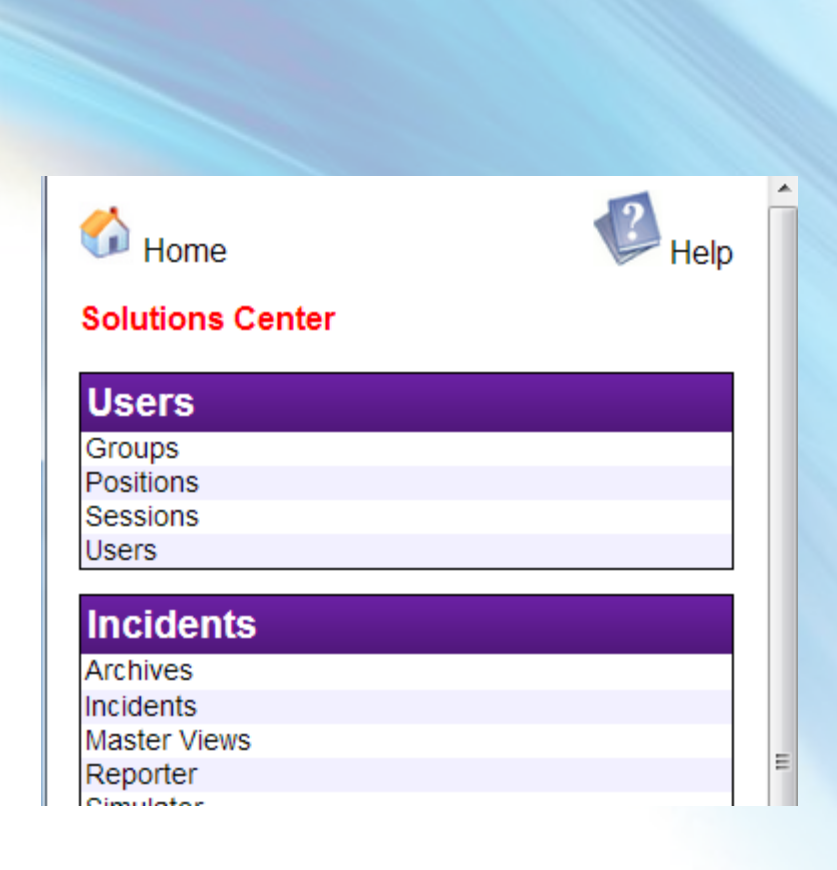

| 💿 WebEOC 7.4            | ×       |   |
|-------------------------|---------|---|
| webeoc01.critchlow.co.n | nz/eo 🤅 | 2 |
| WebE                    | T       | * |
| WebEOC Administrator    | g Off   |   |
| PoMC Incident Man       | age     |   |
| Press Release »         | ×       |   |
| Shift Handover »        | ×       |   |
| Situation Report »      | ×       |   |
| Weather »               | ×       |   |
| Tools                   |         |   |
| Admin                   | ×       |   |
| Chat                    | ×       |   |
| Checklists              | ×       |   |
| Contacts                |         |   |
| Messages                |         |   |
| WebEOC Help             | <b></b> |   |
| Plugins                 |         |   |
| File Library            | ×       |   |
| МарТас                  |         | = |
| Scroller                | ×       |   |
| WebEOC Mapper           | ×       |   |
| Links                   |         |   |
| ABC News                |         |   |
| MET Weather AU          |         |   |
| Territory News          |         |   |
| TVNZ News               |         | - |

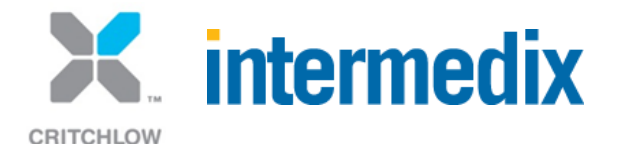

### Notice /eoc7/help/en-AU/ in the URL

🜍 WebEOC 7.4 - Google Chrome

webeoc01.critchlow.co.nz/eoc7/help/en-AU/user/WebEOC\_Help.htm

#### WebEOC 7.4 has encountered an error.

WebEOC has encountered an error while performing the requested operation.

For further assistance, contact your WebEOC Administrator.

#### Click here to close this window.

| 🕌 help                                                                       |                                                  |                                                                                    |                                                                       |              | _ 🗆 🗙    |
|------------------------------------------------------------------------------|--------------------------------------------------|------------------------------------------------------------------------------------|-----------------------------------------------------------------------|--------------|----------|
| 😋 🔾 🗸 🔸 Program Files                                                        | ★ ESi ★ WebEOC 7 ★ EOC Professional ★ eoc7 ★ hel | p • •                                                                              | Search help                                                           |              | <b>P</b> |
| Organize 💌 Include in library                                                | ▼ New folder                                     |                                                                                    |                                                                       |              |          |
| 🚢 System (C:) 📃                                                              | Name *                                           | Date modified                                                                      | Туре                                                                  | Size         | 1        |
| ♀ C on W5219<br>♀ D on W5219<br>♀ E on W5219<br>♀ F on W5219<br>♀ G on W5219 | ⊯ en<br>⊯ en-US<br>≌ help.ashx<br>help.bat       | 8/05/2013 7:01 AM<br>24/07/2012 2:01 PM<br>3/04/2013 10:18 AM<br>7/08/2012 9:12 AM | File folder<br>File folder<br>ASP.NET Generic H<br>Windows Batch File | 2 КВ<br>2 КВ |          |
|                                                                              | rmedix                                           |                                                                                    |                                                                       |              |          |

CRITCHLOW

#### Newest WebEOC Version Fixes for English Language

| 🕌 help                        |                                              |                    |                    |      | _ 🗆 🗙    |
|-------------------------------|----------------------------------------------|--------------------|--------------------|------|----------|
| 😋 🕞 🗸 🕨 🗸 Program Files       | ▼ ESi ▼ WebEOC 7 ▼ EOC Professional ▼ eoc7 ▼ | • help • 🗸 🗸       | Search help        |      | <u> </u> |
| Organize 👻 Include in library | ▼ New folder                                 |                    |                    |      | •        |
| 🚢 System (C:) 📃               | Name *                                       | Date modified      | Туре               | Size | 1        |
| 🖵 C on WS219                  |                                              | 9/0E/2012 7:01 AM  | File folder        |      |          |
| 🖵 D on WS219                  | jiii en                                      | 0/05/2013 7:01 AM  | File Folder        |      |          |
| 🛖 E on WS219                  | 🔑 en-US                                      | 24/07/2012 2:01 PM | File folder        |      |          |
| 坖 F on W5219                  | 🖹 help.ashx                                  | 3/04/2013 10:18 AM | ASP.NET Generic H  | 2 KB |          |
| 坖 G on WS219                  | 🚳 help.bat                                   | 7/08/2012 9:12 AM  | Windows Batch File | 2 KB |          |
| 🖵 H on WS219                  |                                              |                    |                    |      |          |

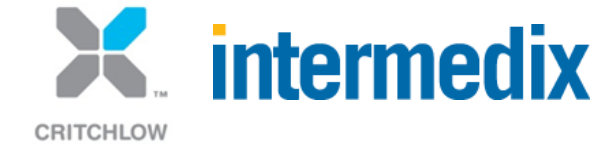

### **Installation Errors**

|  | 8 | Unhandled exception<br>Continue, the applica<br>you click Quit, the ap<br>Unknown error (0x80) | has occurred in your application. I<br>tion will ignore this error and attemp<br>plication will close immediately.<br>005000). | f you click<br>It to continue. If |
|--|---|------------------------------------------------------------------------------------------------|----------------------------------------------------------------------------------------------------|-----------------------------------|
|--|---|------------------------------------------------------------------------------------------------|----------------------------------------------------------------------------------------------------|-----------------------------------|

#### These Role Services were not installed:

Located under Server Manager->Roles->Web Server(IIS)->Role Services

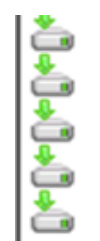

IIS 6 Management Compatibility IIS 6 Metabase Compatibility IIS 6 WMI Compatibility IIS 6 Scripting Tools IIS 6 Management Console Installed Installed Installed Installed Installed

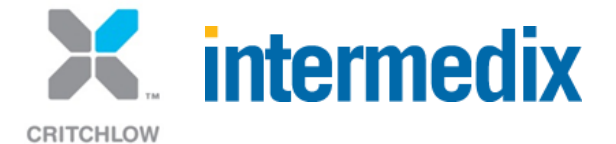

### **Installation Errors**

- For Installation Database Account must be SA
- For Installation Windows account/service account must have full administrative access.
- After installation set up least privileges:
  - Database account set to DBOwner
  - Setting Up least privileges necessary to run WebEOC
  - 1.Create account WebEOC is going to impersonate.
  - WebEOCLPA. LPA for Least Privileges Account.
    - Give WebEOCLPA permission to run as a Service.
    - Grant WebEOCLPA Full Control to
      - C:\WINDOWS\Microsoft.NET\Framework\v2.0.50727\Temporary ASP.NET Files
      - or
      - C:\WINDOWS\Microsoft.NET\Framework64\v2.0.50727\Temporary ASP.NET Files
  - Grant WebEOCLPA Full Control to
    - C:\Program Files\ESi
    - or
    - C:\Program Files (x86)\ESi
  - Grant WebEOCLPA Read/Execute control to C:\Windows\System32\inetsrv\config
  - Give the Pull Service the credentials to run as WebEOCLPA

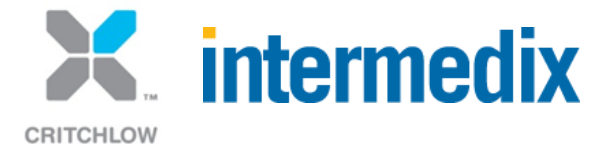

### Internet Explorer – Compatibility Mode

#### IE 8, IE9, and IE 10 have Compatibility Mode

- Some things work with it on, some only with it off!
- New Version of WebEOC with default boards likes it Off (Critchlow has found refresh issues with on)
- If your code is old and you use boards that have been around for awhile and old versions of WebEOC you might need it on
- If you use the newest cutting edge technology you might need it off
- Mixing old and new might mean you need to train your users as you probably have with Pop Up Blockers

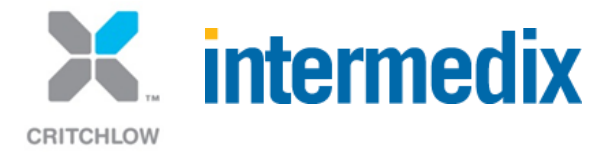

# Internet Explorer – Compatibility Mode

| iault.a: 🔎 👻 🗟 🖒 🗙 🖬 WebEOC 7.4 Login           | ×                                                                                                    |                                         |
|-------------------------------------------------|----------------------------------------------------------------------------------------------------|-----------------------------------------|
| net Explorer provided by MSN 💷 💷 💌              | Links 🧃 Queensland Police Service                                                                                              | 街 <b>-</b> 🔊 -                          |
| nz/eoc7/controlpanel.aspx?top=-441&left=-1674 🔀 |                                                                                                    |                                         |
| ross Admin Log Off                              | Compatibility View: websites designed for older browsers will<br>and problems such as out-of-place menus, images, or text wi   | often look better,<br>ill be corrected. |
| cident Management                               | Logged In                                                                                                    |                                         |
| 🖬 🖬                                             | trol panel should now be opened in a new window.                                                                               |                                         |
| 🖬 🖬                                             | opeared, then the problem is probably due to a popup blocker.<br>ockers and log in again or contact your system administrator. |                                         |
| 🔁 🔳                                             |                                                                                                    |                                         |

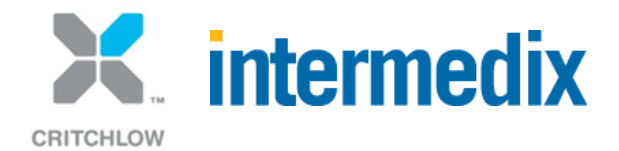

## Internet Explorer – Compatibility Mode

| d Police Service                                                                                                    | 🛅 👻 🗖   | 🔻 🖃 🖶 👻 Page 👻 Safet                                                                             | ty 🔻 🛛 Tools 👻 🕢 👻 |
|----------------------------------------------------------------------------------------------------|---------|--------------------------------------------------------------------------------------------------|--------------------|
|                                                                                                    |         | Diagnose connection problems<br>Reopen last browsing session<br>Pop-up Blocker<br>View downloads | Ctrl+J             |
| N<br>be opened in a new window.<br>lem is probably due to a popup blocker.<br>n or contact your system administrator. |         | Manage add-ons<br>Work offline<br>Compatibility View<br>Compatibility View settings              |                    |
| k of <u>ESi Acquisition, Inc.</u>                                                                                     |         | Full screen<br>Toolbars<br>Explorer bars                                                         | F11<br>•           |
|                                                                                                    | <br>(b) | F12 developer tools<br>Suggested Sites<br>Lync add-on                                            |                    |
|                                                                                                    | e       | Send to OneNote<br>Internet options                                                              |                    |

CRITCHLOW

### **Internet Explorer Version 10**

- Sneaky Windows Update (kb:2718695)
- Not Officially Supported
- Recommended Compatibility Mode "On"
   Unlike IE 9, 8, you can pick a specific browser
- New Pop Up Blocker to be Disabled
- Can "Roll Back" if Admin
  - instructions on Support Site or send Critchlow Support an email
    - Open command prompt, cd\ wusa /uninstall /kb:2718695 /quiet /forcerestart

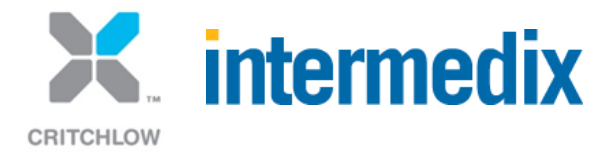

#### Internationalisation – Date Alternatives.

label for="dtActivityDateStart">Session Start Date</label><input type="text" name="dtActivityDateStart" id="dtActivityDateStart" />

| ctivity Specific Information – |                                                                                                    |
|--------------------------------|----------------------------------------------------------------------------------------------------|
| Activity Location              | Koolaburraloo                                                                                                    |
| Session Start Date             | 13_11_2012                                                                                                    |
| Session End Date               | 23_11_2012 III                                                                                                    |
| Session Status                 | Su Mo Tu We Th Fr Sa                                                                                                    |
| Presenter/s                    | 4         5         6         7         8         9         10           11         12         13         14         15         16         17           18         19         20         21         22         23         24           25         26         27         28         29         30 |
| Assessors                      | Joanne Bennett                                                                                                    |
| Assessor Log                   | Add Assessor                                                                                                    |

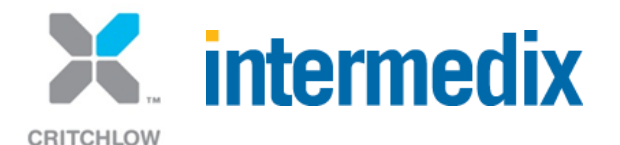

#### Custom dates works with search if...

|                                                                                     |                                    |                             |                                                        | malia           |                |                                       |                |
|-------------------------------------------------------------------------------------|------------------------------------|-----------------------------|--------------------------------------------------------|-----------------|----------------|---------------------------------------|----------------|
| Learning and Development Board                                                      |                                    |                             |                                                        |                 |                |                                       |                |
| Personnel                                                                           | Assessors Competenci               | ies Qualifications          | New Activity                                           | ]               |                |                                       |                |
| Personnel Activities Personnel Diet/Activity Dashboard                              |                                    |                             |                                                        |                 |                |                                       |                |
| Activity ID: Starts                                                                 | ▼ SearchText%                      | Search Activit              | y: Is                                                  | Search Clear S  | Search         |                                       |                |
| Activity Location: Starts SearchText% Search Activity Start Date: 12_11_2012 Search |                                    |                             |                                                        |                 |                |                                       |                |
| Display ALL Records                                                                 |                                    |                             |                                                        |                 |                |                                       |                |
| Activity ID #                                                                       | Activity Name                      | Dates                       | Activity Location                                      | Activity Status | Assessors      | Actions                               | Edit/Delete    |
| Newlands                                                                            | Air Marksmanship                   | 13_11_2012 to<br>23_11_2012 | 13-11-2012                                             | Scheduled       | Joanne Bennett | Attendees Competencies Attachments    | Edit Delete    |
| Dubbo                                                                               | Aircraft Insecticide Protocol      | 12_11_2012 to<br>23_11_2012 | Dubbo                                                  | Scheduled       | Ehab Abdul     | Attendees Competencies Attachments    | Edit<br>Delete |
| Borneo                                                                              | First Aid 2A                       | 01_11_2012 to<br>14_12_2012 | PNG                                                    | Scheduled       | Frank Moore    | Attendees Competencies Attachments    | Edit<br>Delete |
| Orange Main<br>Office                                                               | Health and Safety in the<br>Office | 20_11_2012 to<br>24_11_2012 | Wellington, New Zealand Main Office 23<br>Fleet Street | _Not_Assigned   | Frank Moore    | Attendees Competencies<br>Attachments | Edit<br>Delete |
| <<<< P                                                                              | age 1 of 1 ᠵ 🔲                     | Disable Refresh             |                                                        |                 |                |                                       |                |

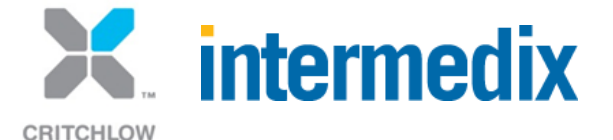

#### Searching with Wild Cards.....

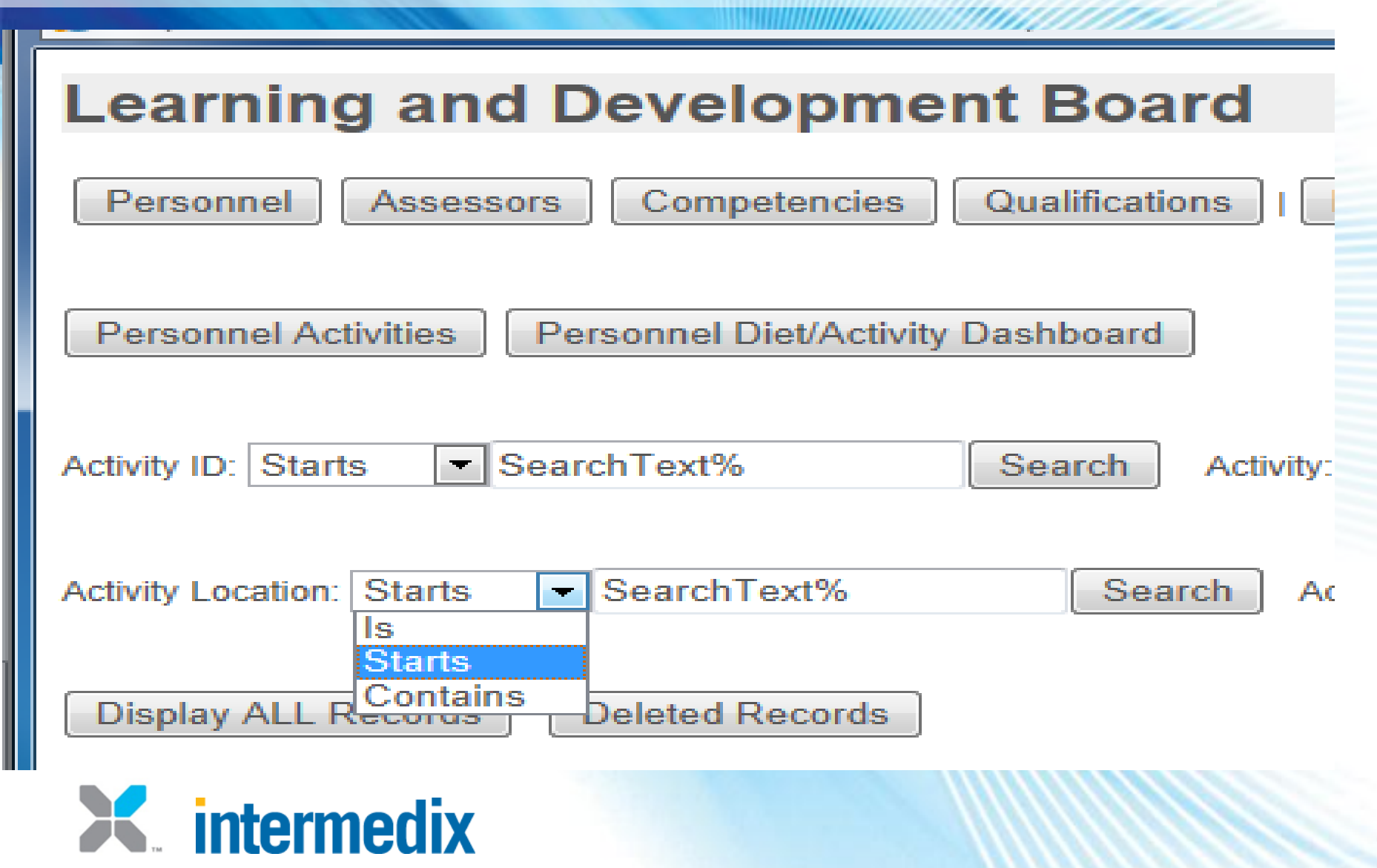

CRITCHLOW